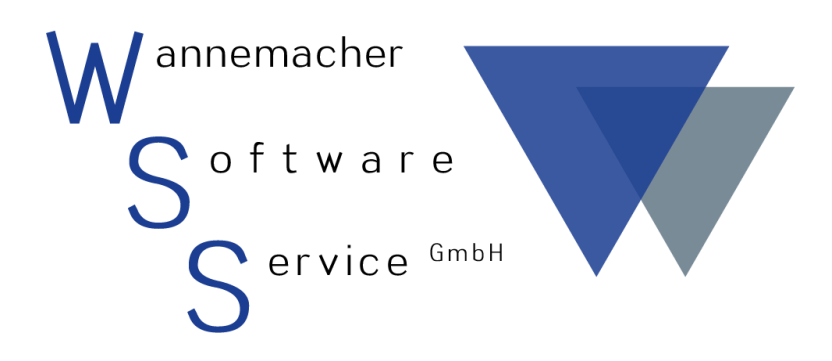

Software und Dienstleistungen seit 1982

April 2017 Elektronische Unterschrift

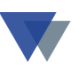

Mit unserer Funktion Elektronische Signatur kann eine individuelle Unterschrift in alle vom Programm erzeugten PDF-Dokumente eingetragen werden.

Sinnvolle Anwendungen sind beispielsweise die Liefer-, Rückliefer- und Leihscheine, die an verschiedenen Stellen im Programm erstellt werden können.

Diese Formulare werden dann direkt mit Unterschrift gedruckt. Das unterschriebene Formular muss nicht nochmals mit Unterschrift eingescannt werden. Im Dokumentenarchiv ist der Beleg mit Unterschrift direkt bei der Baustelle (Lieferschein) oder beim Gerät (Leihschein) abrufbar.

## Beispiel Lieferschein

(Menü GERÄTE / GERÄTEAUSGABE / MANUELLE ERFASSUNG)

| Geräte-Ausgabe    |                                                      |                                                 |              |  |  |  |
|-------------------|------------------------------------------------------|-------------------------------------------------|--------------|--|--|--|
| Art der Buchung   | Ausgabe 📼                                            | Ausgabe der Geräte vom Lager an einen Standort  | Hilfe 🚽      |  |  |  |
|                   |                                                      | STO-Nr 0 V                                      |              |  |  |  |
| Art des Standorts | Kunden 💌                                             | Ausgabebeleg 000566                             | neuer Bel D  |  |  |  |
| neuer Standort    | 10051 💌                                              | Future-World, Strandbad 🔹 Storno Beleg 🖃        |              |  |  |  |
| am Standort von   | 28.01.2013 🚔                                         | bis                                             |              |  |  |  |
|                   | 0 🔻                                                  |                                                 | Detenonoicht |  |  |  |
| alle Geräte       | Geräte-Nr                                            | Bezeichnung Art Sto-Nr Standort AusgMng Sto-I A | Datenansicht |  |  |  |
| deaktivieren      | (M) 2-2300                                           | Träger H20 TOP P 2,00 2                         |              |  |  |  |
| markiertes Gerät  | (M) <b>4-5000</b>                                    | Container - Handwerkzeuge 1                     | Position     |  |  |  |
| dealtivioren      | ▶ (V) <b>7-1000</b>                                  | Abdeckplane 200 x 150 1                         | löschen      |  |  |  |
| deaktivieren      |                                                      |                                                 |              |  |  |  |
| Sortierung nach   |                                                      |                                                 |              |  |  |  |
| •                 |                                                      |                                                 | Beleg        |  |  |  |
|                   |                                                      |                                                 | speichern 📮  |  |  |  |
| importieren       |                                                      |                                                 |              |  |  |  |
| Spalta C          |                                                      |                                                 | drucken      |  |  |  |
| Sparle 0          |                                                      |                                                 |              |  |  |  |
| Eingabezeile für  |                                                      |                                                 |              |  |  |  |
| weiteres Gerät    |                                                      | opt.Spaltenbreite                               | var. Preis   |  |  |  |
| weitere Eingaben  | Bemerkung Ausgabe-Werbra 1                           |                                                 |              |  |  |  |
|                   | selektiere Bemerk                                    |                                                 |              |  |  |  |
| alter Standort    |                                                      |                                                 |              |  |  |  |
| zum Gerät         | (Kostenst.) von bis 🔄 🕥 Verbrauchswerte kumulieren 🗸 |                                                 |              |  |  |  |

Nach Eingabe der Geräte kann ein Beleg mit dem Button BELEG DRUCKEN erstellt werden.

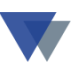

Druckausgabemaske Option PDF-Dokument erstellen.

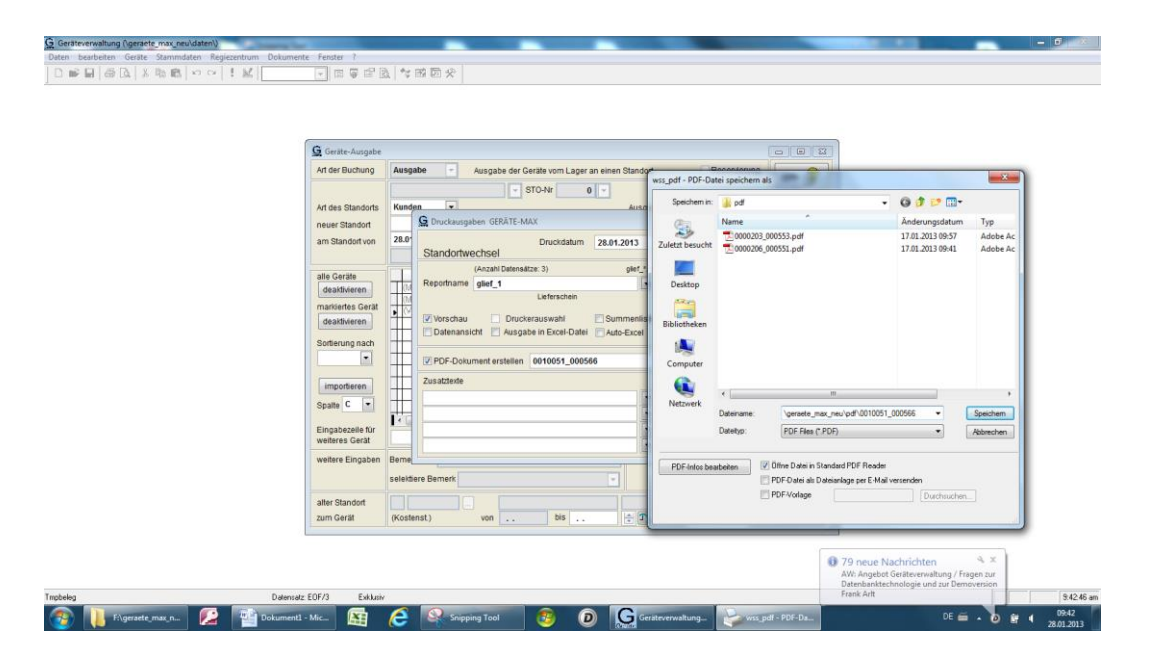

Im Anschluss meldet sich das installierte Programm zur Erstellung von PDF-Dokumenten. Wenn das von uns empfohlene PDF-Programm installiert wurde, ist der neue Dateiname des PDF-Dokuments vorbelegt (bei allen anderen PDF-Programmen wird der von Geräte-Max generierte Name mit STRG-V eingesetzt). Das PDF-Dokument wird im Hintergrund erstellt. Nach der Fertigstellung öffnet sich das Step-Over- Signatur-Modul, das PDF-Dokument wird gleichzeitig am Bildschirm und auf dem Signatur-Pad angezeigt

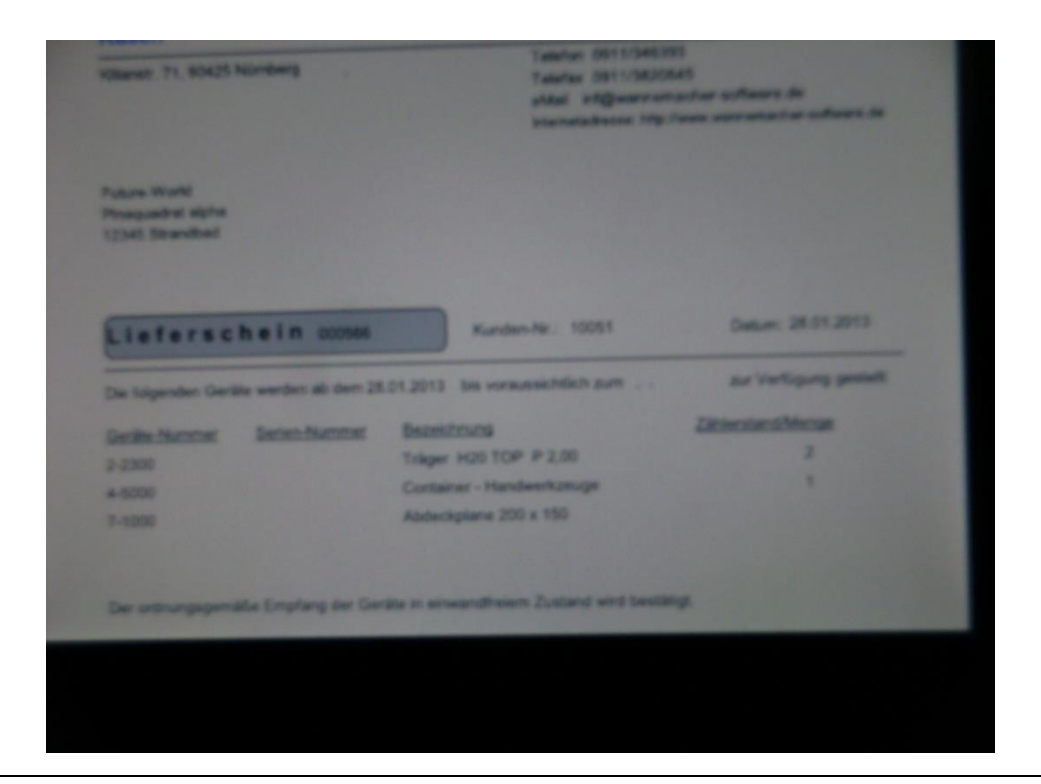

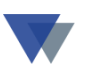

Der Anwender klickt in der Bildschirmanzeige an die Stelle, an der die Unterschrift erfolgen soll:

| SignatureOffice                       |                                                                            |                                           |                                    | - 0 ×               |
|---------------------------------------|----------------------------------------------------------------------------|-------------------------------------------|------------------------------------|---------------------|
| Modus: 👁 Ansehen 🗎 Felder ausfüllen 🧷 | SUnterschreiben 25 Bildunterschrift Signatur-Sets 💌 Signatur-Set ersteller | Datei 📷 🖾                                 |                                    | 0 ?                 |
| Anzeige: Q ( 114% - C                 | I Dokument: Prüfen Konfigurieren 🖄 🖄 Ad                                    | ministration                              |                                    |                     |
| Inhatsverzeichnis     Seitenvorschau  | Lieferschein 000566                                                        | Kunden-Nr.: 10051                         | Datum: 28.01.2013                  | •                   |
|                                       | Die folgenden Geräte werden ab dem 28.                                     | 01.2013 bis voraussichtlich zum           | zur Verfügung gestellt             |                     |
|                                       | Geräte-Nummer Serien-Nummer                                                | Bezeichnung                               | Zählerstand/Menge                  |                     |
|                                       | 2-2300                                                                     | Träger H20 TOP P 2,00                     | 2                                  |                     |
|                                       | 4-5000                                                                     | Container - Handwerkzeuge                 | 1                                  |                     |
|                                       | 7-1000                                                                     | Abdeckplane 200 x 150                     |                                    |                     |
|                                       | Der ordnungsgemäße Empfang der Gerä                                        | te in einwandfreiem Zustand wird bestätig | t.                                 | -                   |
| Unterschrift: V OK 🕃 Wiederhol        | en 🗶 Abbrechen 🧖 Zurück                                                    |                                           | Seite 1 von 1 [0010051_000566.pdf] |                     |
| 📀 🚺 F:\geraete_max_n 💋                | Dokumentl - Mic 👔 🤌 🕵 Snipping Tool                                        | 3 D Gersteverwaltung                      | DE 📾 🔺 🔐 🌗                         | 09:48<br>28.01.2013 |

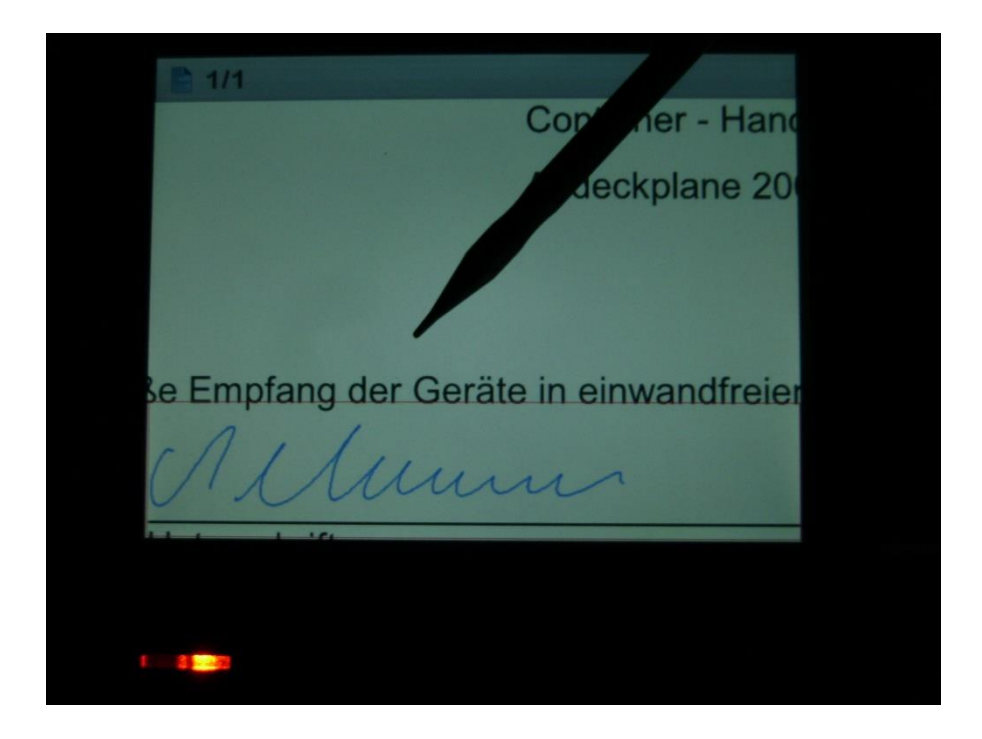

Auf dem Signatur-Pad öffnet sich ein Eingabefeld, in das die Unterschrift mit dem Stift erfolgt.

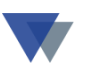

Die Unterschrift wird am PC im PDF-Dokument angezeigt und kann mit weiteren Angaben ergänzt werden.

| SignatureOffice                                                                                                    |                                                                                                    |                                    | - • ×      |
|----------------------------------------------------------------------------------------------------|----------------------------------------------------------------------------------------------------|------------------------------------|------------|
| Modus: De Ansehen<br>Anzeige: C C                                                                                                    | 🔡 Felder aufüllen 🔊 Unterschreiben 🔊 Bildunterschnit 🤇 Syndur Sets 🖃 🗋 Signatur Set estellen Datei 🔤 砲 🖆 🛃<br>1142 🚽 🍁 🛊 1 Dokument. 🎾 Pitien Konfigurieren 🌝 Administration |                                    | 0 ?        |
| Unterschrift                                                                                                    |                                                                                                    |                                    |            |
| <                                                                                                    |                                                                                                    |                                    |            |
|                                                                                                    | LIETERSCHEIN 000566 Kunden-Nr.: 10051                                                                                                    | Datum: 28.01.2013                  |            |
|                                                                                                    |                                                                                                    |                                    |            |
|                                                                                                    | Die folgenden Geräte werden ab dem 28.01.2013 bis voraussichtlich zum                                                                                                    | zur Verfügung gestellt             |            |
|                                                                                                    | Geräte-Nummer Serien-Nummer Bezeichnung                                                                                                    | Zählerstand/Menge                  |            |
|                                                                                                    | 2.2300                                                                                                    | 2                                  |            |
|                                                                                                    |                                                                                                    | 2                                  |            |
| WSS.<br>WSS<br>WSS<br>WSS<br>WSS<br>WSS<br>WSS<br>WSS                                                                                                    | 4-5000 Wannemacher<br>Grund der Unterzeichnung:                                                                                                    | 1                                  |            |
| La cale de la constante de la constante de la | 7-1000                                                                                                    |                                    |            |
| en de la companya de la companya de | Dieses Fernster nicht mehr anzeigen                                                                                                    |                                    |            |
|                                                                                                    |                                                                                                    |                                    | _          |
|                                                                                                    | Der ordnungsgemäße Empfang der Geräte in einwandfreiem Zustand wird bestätigt                                                                                                | t.                                 |            |
|                                                                                                    | Allum                                                                                                    |                                    |            |
|                                                                                                    | Datum                                                                                                    |                                    |            |
|                                                                                                    |                                                                                                    |                                    |            |
|                                                                                                    |                                                                                                    |                                    |            |
|                                                                                                    |                                                                                                    |                                    |            |
|                                                                                                    |                                                                                                    |                                    | -          |
| Unterschrift                                                                                                    | r DK 😪 Wedenben 🖉 Ablechen 🖙 Zulick.<br>1e mar n. 📭 🔁 Dokument - Mir 🛐 🍳 Sciencing Tool 👰 🔞 Gratewoordhung 🐼 Sciencing Office                                                | Seite 1 von 1 [0010051_000566.pdf] | 09:50      |
|                                                                                                    |                                                                                                    |                                    | 28.01.2013 |
|                                                                                                    |                                                                                                    |                                    |            |
|                                                                                                    |                                                                                                    |                                    |            |
|                                                                                                    |                                                                                                    |                                    |            |
|                                                                                                    |                                                                                                    |                                    |            |
|                                                                                                    |                                                                                                    |                                    |            |
|                                                                                                    | 1/4                                                                                                    |                                    |            |
|                                                                                                    | Container Han                                                                                                    |                                    |            |
|                                                                                                    | Container - Hand                                                                                                    |                                    |            |
|                                                                                                    | Doc Hash: 2707-C1D9-70FF                                                                                                    |                                    |            |
|                                                                                                    | 2                                                                                                    |                                    |            |
|                                                                                                    |                                                                                                    |                                    |            |
|                                                                                                    |                                                                                                    |                                    |            |
|                                                                                                    |                                                                                                    |                                    |            |
|                                                                                                    |                                                                                                    |                                    |            |
|                                                                                                    |                                                                                                    |                                    |            |
|                                                                                                    | e Emoreno del serene la enovenion eler                                                                                                    |                                    |            |
|                                                                                                    | be Emplang der Gerate in einwahanenen                                                                                                    |                                    |            |
|                                                                                                    |                                                                                                    |                                    |            |
|                                                                                                    | 111 Alun                                                                                                    |                                    |            |
|                                                                                                    |                                                                                                    | Sign                               |            |
|                                                                                                    |                                                                                                    | ounations part service             |            |
|                                                                                                    |                                                                                                    |                                    |            |
|                                                                                                    |                                                                                                    |                                    |            |
|                                                                                                    |                                                                                                    |                                    |            |
|                                                                                                    | 1 ( 10 ( 10 ( 10 ( 10 ( 10 ( 10 ( 10 (                                                                                                    |                                    |            |
|                                                                                                    |                                                                                                    |                                    |            |
|                                                                                                    |                                                                                                    |                                    |            |

Auf dem Signatur-Pad kann eine abschließende Bestätigung (oder Stornierung) erfolgen.

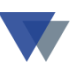

Die Signatur ist jetzt fest im PDF-Dokument eingebrannt und kann nicht mehr rückgängig gemacht oder manipuliert werden.

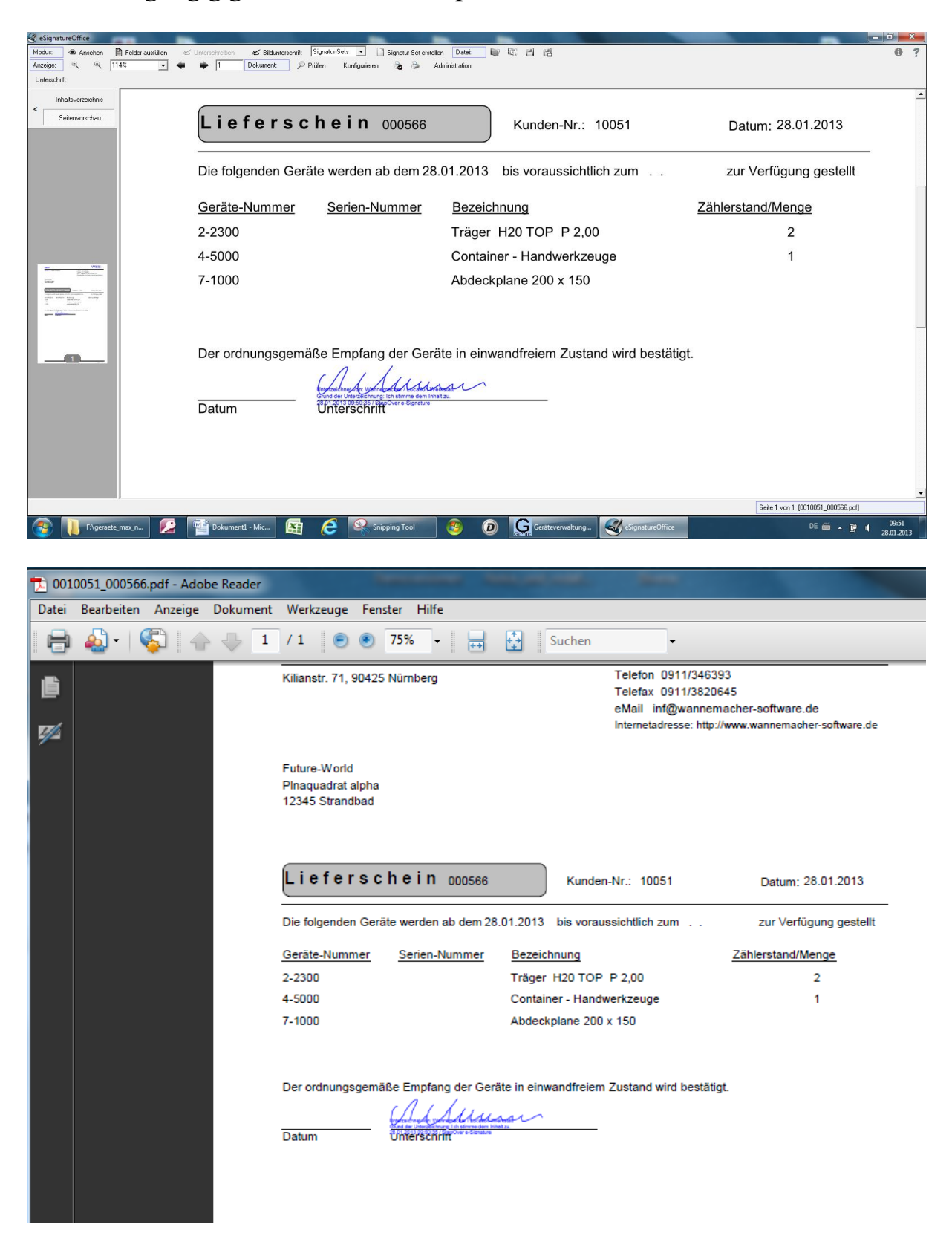

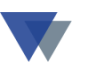

Das PDF-Dokument ist im Dokumentenarchiv von Geräte-Max angelegt und kann z.B. über den Baustellenstammsatz wieder angerufen werden:

| Daten bearbeiten Geräte Stammo           | laten Regiezentrum Dokumente Fenster ?                                                                                                    | ; 🖻 🖻 🛠 | 8                                                                                                    |
|------------------------------------------|----------------------------------------------------------------------------------------------------|---------|----------------------------------------------------------------------------------------------------|
| Luter Destruction Genite Stammalder<br>D | Image: Standard Verwalten           Standard Verwalten           Satadard Kunde verwalten           Staat           Kund Vir           10051           Putre World           Abelig.           Sysses           Pinaquadrat alpha           Zusat           Land         PL2           Ort         Strandbad           Postlach         PLZ           Iseleon         PLZ |         |                                                                                                    |
|                                          | Fax eMail Ansprechp. Kennzeichen KundelBSt K Kunde Utern Kunde Del BaustellenProjektan zugeordneter Kunde 0                                                                                                    |         | Sudne         Sudne         Sudne           ur         Durchsuchte Order         Image: Sudne         Image: Sudne |
| G Reg., gi to 33<br>Tinguepe             | Deensatz Keiner Eakkunv                                                                                                    |         | Der ordnungsgemäße Empfang der Geräte in einwandfreiem Zustand wird bestätigt.                                                                                                    |

Für einen Einsatz der Elektronischen Unterschrift werden benötigt

- Aktuelle Version Geräte-Max
- Zusatzmodul PDF\_WSS.EXE
- StepOver NaturaSign Pad Colour USB
- StepOver eSignature Office Standard
- PDF-Writer (EDOC-Printer Pro)

Wir erstellen Ihnen gerne ein Angebot!

Alle Informationen zu unserer Geräteverwaltung finden Sie hier.

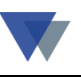

## Κοντακτ

Wannemacher Software Service GmbH Sigmundstraße 182b 90431 Nürnberg Germany

Telefon: +49 911 346393 Telefax: +49 911 3820645

E-Mail: info@wannemacher-software.de Web: www.wannemacher-software.de

Geschäftsführer: Günther Bauer Registergericht Nürnberg HRB 9270